## CONFIGURAÇÕES GERAIS – INFORMAÇÕES DA LOJA

## 1) INFORMAÇÕES DA LOJA

Vamos começar nosso treinamento relativo às Configurações Gerais, acessando a aba **Informações da Loja.** 

A primeira imagem mostra nossa loja de exemplo da Dezik, onde temos o título da loja e o slogan.

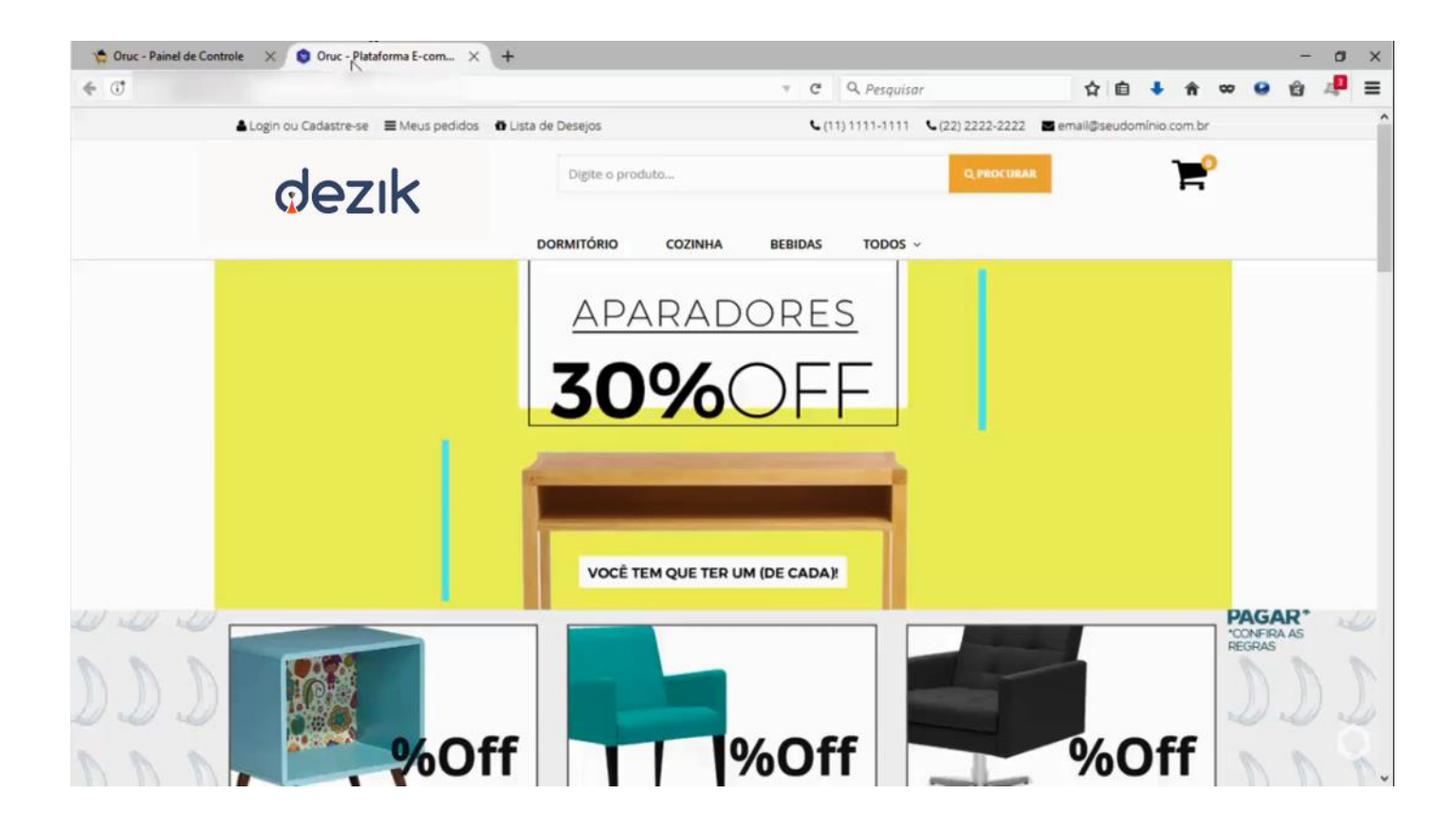

Vamos ver na segunda imagem como mudar configurar essas informações.

É muito simples, basta ir em "Título da Loja", e digitar o nome da sua Loja Virtual, em seguida no campo "Slogan", e insira as informações da sua Loja, lembrando que o título pode possuir até 30 caracteres e o slogan 40.

Podemos também alterar outras informações da loja, como o "Logotipo Principal", que é essa imagem que fica na parte superior esquerda da loja, como está o logo da Dezik que aparece na nossa loja exemplo, lembrando que essa imagem pode ter a **Altura Máxima de 120px e a Largura Máxima de 245px**.

Você pode inserir o Favicon, que é essa imagem que fica ao lado do título da loja.

Para o Favicon, é recomendada usar nas dimensões 16x16 px.

| Painel de Corécile         | Divendasi -                         | Catalogs -                               | ≺integrações -                           | O Configerações -    | <ul> <li>O Relativities -</li> </ul> | Cestile de Co | ntiróde 63 Mara Desta | - O Suporte    |  |
|----------------------------|-------------------------------------|------------------------------------------|------------------------------------------|----------------------|--------------------------------------|---------------|-----------------------|----------------|--|
| Painet - Config            | gurações - Co                       | nfigurações Gerais                       |                                          |                      |                                      |               |                       |                |  |
|                            |                                     |                                          |                                          |                      |                                      |               |                       |                |  |
| CONFIGURA<br>Defina atravé | ções Gerals<br>s desta págin        | s<br>a de configuração                   | o como sua loja v                        | virtual iră se compo | ortar.                               |               |                       |                |  |
| Informações                | da Empresa                          | informações da l                         | Loja Configura                           | ações da Loja Si     | EO Selos e Googl                     | Analytics     | lemplates de E-mais   | Configurar SMS |  |
|                            |                                     | 13                                       |                                          |                      |                                      |               |                       |                |  |
|                            | Titulo                              | da Loja Virtual *                        | Onuc                                     |                      |                                      |               |                       |                |  |
| Alle 30 caracte            | res. sera extraor                   | em sua loja virtual.                     |                                          |                      |                                      |               |                       |                |  |
|                            | Laboration                          | uga oo razenberu                         |                                          |                      |                                      |               |                       |                |  |
|                            |                                     | Slogan *                                 | Platatorma E-co                          | ommerce              |                                      |               |                       |                |  |
| Ade 40 cares               | teres. Sera exclud                  | titula da Home.                          |                                          |                      |                                      |               |                       |                |  |
| 1.00                       | webeer into early                   | contrat do campo                         |                                          |                      |                                      |               |                       |                |  |
|                            | Log                                 | otipo Principal +                        |                                          | - 1                  |                                      |               |                       |                |  |
| Imagem o                   | to logatipa princi                  | pal que aparece no<br>cabeçalho do site. | QE                                       | ZIK                  |                                      |               |                       |                |  |
|                            | Altu<br>Largu                       | ra Máxima: 120px<br>ra Máxima: 245px     |                                          |                      |                                      |               |                       |                |  |
|                            | Formato .png.c                      | om transparência                         | Alterar                                  |                      |                                      |               |                       |                |  |
|                            |                                     | Favicon +                                | 0                                        |                      |                                      |               |                       |                |  |
| Favicon è u                | ma miniatura da<br>aparece nas abar | sua logomarca que<br>L dos navegadores.  | Alterar                                  |                      |                                      |               |                       |                |  |
| Dine                       | nsão recomenda                      | ida: Hips.por Hips                       | 1.1.1.1.1.1.1.1.1.1.1.1.1.1.1.1.1.1.1.1. |                      |                                      |               |                       |                |  |

Também é possível personalizar 2 telefones de contato, um número de WhatsApp e um e-mail de contato.

Ainda é possível nessa aba de informações da loja, ativar seu domínio permanente, basta que você clique na caixa de seleção.

| Painel de Controle                                               | 🗗 Vendas 👻                                                       | [ Catálogo 🗸                                                | < integrações 🗸 | 🕲 Configurações 👻 | 🕑 Relatórios 👻 | 🖪 Gestão de Conteúdo | 😂 Mala Direta 👻 | Suporte - |   |
|------------------------------------------------------------------|------------------------------------------------------------------|-------------------------------------------------------------|-----------------|-------------------|----------------|----------------------|-----------------|-----------|---|
| Telefone 1                                                       |                                                                  |                                                             | (11) 1111-1111  |                   |                |                      |                 |           |   |
| Número de telefone a ser exibido no topo do site.                |                                                                  | [****                                                       |                 |                   |                |                      |                 |           |   |
| Telefone 2<br>Número de telefone a ser exibido no topo do site.  |                                                                  |                                                             | (22) 2222-2222  |                   |                |                      |                 |           |   |
| Whatsapp<br>Número de Whatsapp a ser exibido no topo do<br>site. |                                                                  | (33) 3333-3333                                              | -               |                   |                |                      |                 | 6         |   |
|                                                                  |                                                                  | G                                                           |                 |                   |                |                      |                 | MDA       |   |
| E-mail<br>Endereço de e-mail a ser exibido no topo do site.      |                                                                  |                                                             | email@seudomi   | nio.com.br        |                |                      |                 |           | ¥ |
|                                                                  | Domin                                                            | io Permanente                                               | [               |                   |                |                      |                 |           |   |
|                                                                  | Colocar o<br>http://www<br>(Coloc                                | endereço padrão:<br>v.meusite.com.br/<br>ar barra no final) |                 |                   |                |                      |                 |           |   |
|                                                                  | Ativar Domír                                                     | io Permanente                                               | ~               |                   |                |                      |                 |           |   |
| Ative ou des<br>esteja<br>pr                                     | oermanente. Caso<br>rá com o dominio<br><b>.loja.oruc.com.br</b> | Ť                                                           |                 |                   |                |                      |                 |           |   |
|                                                                  |                                                                  |                                                             | Salvar Configur | rações            |                |                      |                 |           |   |
|                                                                  |                                                                  |                                                             |                 |                   |                |                      |                 |           |   |

Agora é só salvar as alterações e conferir como ficou.

Como pode ver em nossa Loja exemplo da Dezik, como ficou o Favicon, Slogan, o Logo e os Telefones na barra.

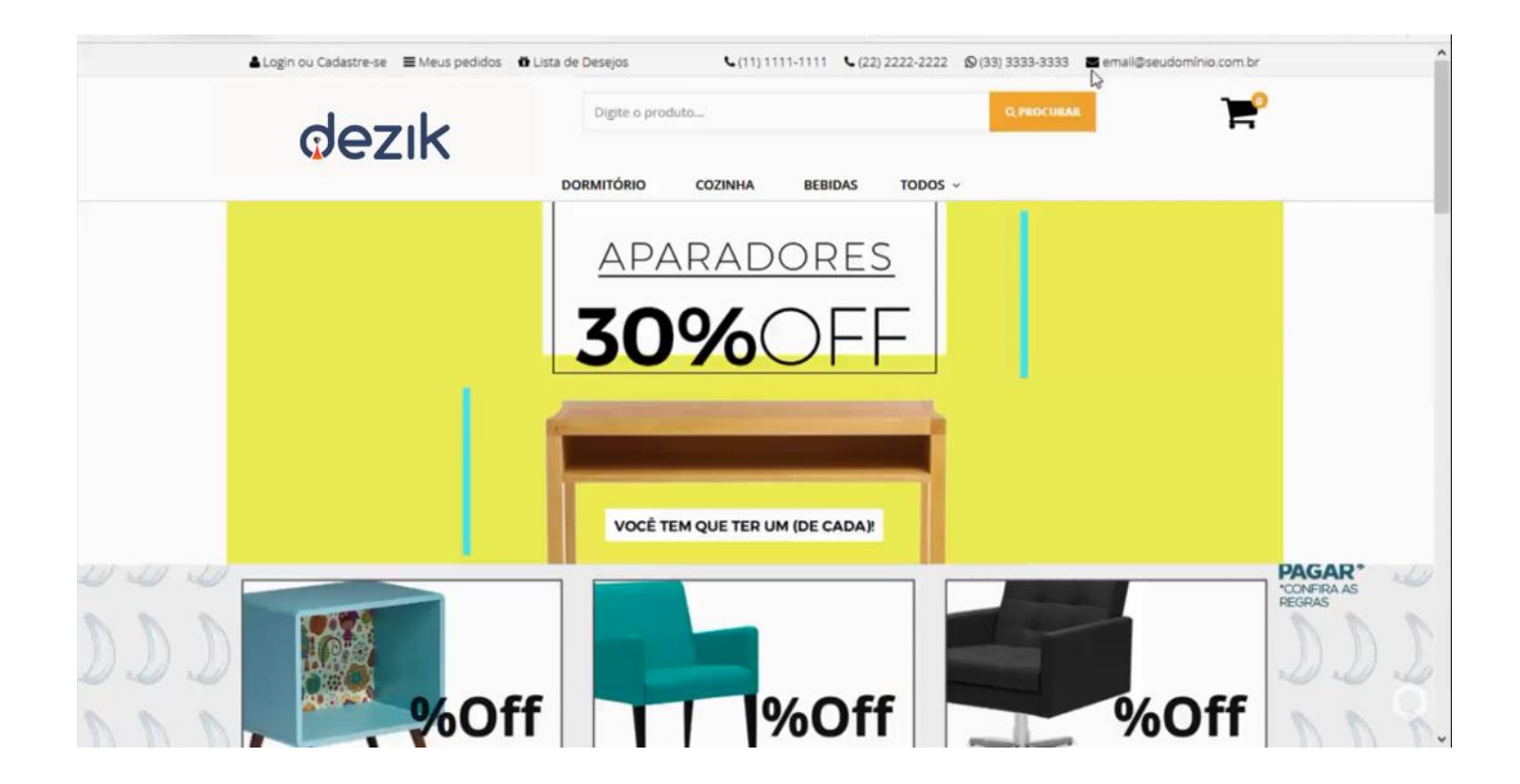